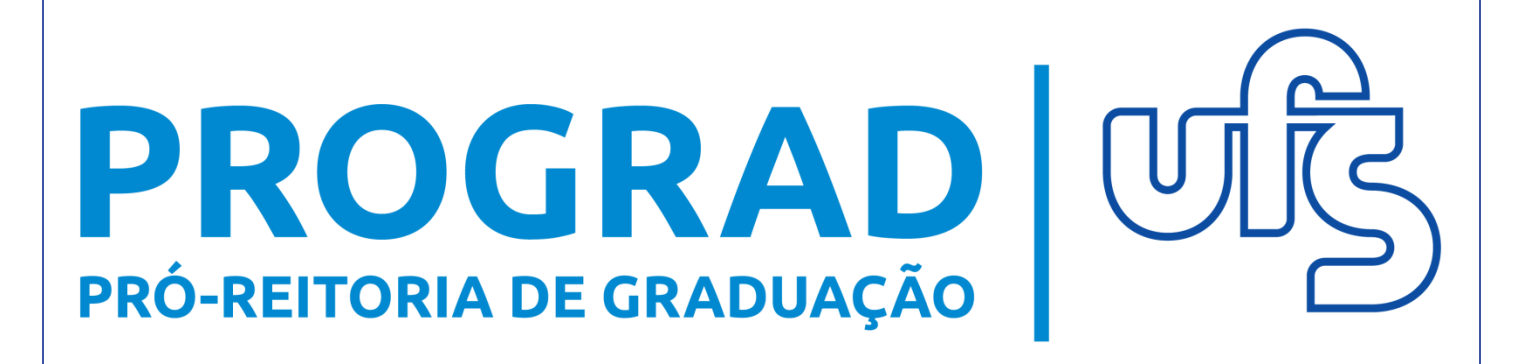

## MATRICULAR DISCENTES EM TURMAS DE ENSINO INDIVIDUAL DE FÉRIAS (2019.4)

### Objetivo

Auxiliar os chefes de departamento no processo de seleção e matrícula dos discentes que solicitaram turmas de ensino individual de férias no período letivo especial 2019.4, regido pelo <u>Edital nº 12/2020/PROGRAD</u>.

### Resumo geral do processo

1 – Analisar/Solicitar abertura de turmas de ensino individual de férias.

2 – Gerenciar Solicitação de Turmas de Ensino Individual de Férias.

### **Observações Gerais:**

As turmas de ensino individual de férias são solicitadas pelos discentes em período estabelecido no Edital e possuem as seguintes características:

1. Não possuem horário fixo, portanto, ficará a critério do docente, com ciência do conselho departamental, o registro das aulas e frequências.

2. É permitida a matrícula em até 2 (dois) componentes curriculares.

Em caso de dúvidas, entre em contato pelo e-mail <u>astecprograd@ufs.br</u>.

# 1 – Analisar/Solicitar abertura de turmas de ensino individual de férias

O fluxo de turmas de ensino individual de férias para 2019.4 inicia-se com o discente realizando a solicitação da disciplina, conforme período definido no Edital n° 12/2020/PROGRAD. O usuário irá analisar as solicitações dos discentes e, caso ache plausível, poderá optar por criar ou não mais turmas, ou aumentar a capacidade daquelas já ofertadas.

Para analisar as solicitações acesse:

Portal Coord. Graduação >>> Turmas >>> Analisar/Solicitar Abertura de Turmas de Ensino Individual de Férias >>> Solicitar Turma de Ensino Individual de Férias.

| 🗟 Matrículas  🍰 Atividades 🛯 🐉 Aluno                                                                 | 🕆 Turmas 🗋 Relatórios 🔍 Consultas 🚺 Estágio 📧 Página WEB 🚺                                                                                                    | Outros                                                                                |  |  |
|----------------------------------------------------------------------------------------------------|----------------------------------------------------------------------------------------------------|---------------------------------------------------------------------------------------|--|--|
| Não há notícias cadastradas.                                                                         | Solicitar Abertura de Turmas<br>Solicitar Abertura de Turmas de Férias<br>Analisar/Solicitar Abertura de Turmas de Ensino Individual<br>Analisar/Solicitar Abertura de Turmas de Ensino Individual de Férias | Portal da     Coordenação de Curso     Solicitar Turma de Ensino Individual de Férias |  |  |
|                                                                                                    | Visualizar Solicitações de Abertura de Turmas Enviadas<br>Consultar Turmas                                                                                                    |                                                                                       |  |  |
| Matrículas On-Line Pendentes de Orientaç                                                             | Consultar Demandas de Vaga em Turmas                                                                                                    |                                                                                       |  |  |
| Não há matrículas pendentes<br>Trancamentos Pendentes de Orientação<br>Não há trancamentos pendentes | Alterar/Remover Turma<br>Criar Turma Sem Solicitação                                                                                                    | Solicitação de turmas<br>05/11/2019 a 07/01/2020<br>Solicitações on-line de matrícula |  |  |
|                                                                                                    | Transferir Alunos entre turmas<br>Gerenciar Solicitações de Turmas                                                                                                    | 25/09/2019 a 30/09/2019<br>Análise das solicitações de matrícula                      |  |  |
| Atendimento ao Aluno                                                                                 | Cadastrar Programa de Componente                                                                                                    | a<br>Último dia para trancamento<br>até 05/12/2019                                    |  |  |
| ver toda                                                                                             | Consultar Componentes com Programas Cadastrados<br>as perguntas respondidas   ver todas as perguntas não respondidas (0)                                                                                     | Reformulação de matrícula           03/10/2019         a         06/10/2019           |  |  |

A página a seguir será exibida, constando os candidatos à disciplina na ordem de solicitação:

| Ensino individual de                                                                                                    | férias – Che                                                | fes de                                | Departame                         | nto:                   |
|----------------------------------------------------------------------------------------------------|-------------------------------------------------------------|---------------------------------------|-----------------------------------|------------------------|
| Abaixo estão listadas as solicitações de ensino individual rei                                                                                                    | alizadas pelos alunos. Uma turma de                         | e ensino individua                    | pode conter no máximo 4 aluno     | s. Caso mais           |
| Na opção Solicitado ensino individualizado en uma dist<br>Na opção Solicitar Abertura de Turma você inicia a so<br>solicitação serão automaticamente matriculados quando a turma | plicitação da Turma de Ensino Individ<br>for criada.        | dual de Férias ao                     | departamento. Observe que os al   | lunos da               |
| Na opção 🥯 Negar Solicitação você nega a solicitação de                                                                                                    | Turma de Ensino Individual de Féria                         | s do al <mark>un</mark> o.            |                                   |                        |
| Na opção <b>Negar Todas as Solicitações do Componen</b> componente curricular selecionado.                                                                                       | te você nega as solicitações de Turr                        | na de Ensino Indi                     | vidual de Férias de todos os alun | os do                  |
| Na opção 🖓 Retornar solicitação negada você pode reto                                                                                                    | ornar para <b>pendente</b> uma solicitaçã                   | o que foi negada,                     | para que possa ser atendida.      |                        |
| Na opção 🗐 Ver histórico você visualiza o histórico do alu                                                                                                    | ino.                                                        |                                       |                                   |                        |
| Na opção 📃 Ver Evolução Curricular você visualiza a evo                                                                                                    | olução curricular do aluno.                                 |                                       |                                   |                        |
| 📀: Solicitar Abe<br>): Negar Solicitação 📑: Negar Todas as Solicit<br>Sourceacos                                                                                                 | rtura de Turma 🖓: Retornar S<br>ações do Componente 🗐: Visu | iolicitação Nega<br>Ializar Histórico | da<br>: Visualizar Evolução Cui   | rricula <mark>r</mark> |
| Componente                                                                                                    | S DE TURMA DE LINSINU INDIVIDUA                             | Situação                              | Data Solicitação                  |                        |
| ECONO0011 - ECONOMIA SOLIDARIA                                                                                                    |                                                             |                                       |                                   | 6                      |
|                                                                                                    | 54,90%                                                      | Pendente                              | 12/06/2020                        | o 🛛 🗉                  |
|                                                                                                    | 86,27%                                                      | Pendente                              | 12/06/2020                        | o 🖉 🖪                  |
|                                                                                                    | 35,29%                                                      | Pendente                              | 12/06/2020                        | 9 🗐 E                  |
|                                                                                                    | 14,95%                                                      | Pendente                              | 12/06/2020                        |                        |
|                                                                                                    | 18,69%                                                      | Pendente                              | 12/06/2020                        |                        |
|                                                                                                    | 09.35%                                                      | Pendente                              | 12/06/2020                        |                        |

**Atenção!** Atente-se para as informações contidas no quadro em destaque acima.

Cancelar

Para visualizar o histórico do discente, clique no ícone 🔙 . O arquivo, em formato PDF, será baixado automaticamente.

Para ter acesso à evolução curricular, clique no ícone 📃.

Após a verificação de todas as informações da tela, clique em 🥯 para prosseguir com o gerenciamento das solicitações.

Caso deseje negar todas as solicitações de alunos do curso que você coordena, no mesmo momento, clique no ícone 📑.

Para negar individualmente uma solicitação de aluno de qualquer curso, clique no ícone . Ao realizar qualquer dos procedimentos citados, será direcionado para a seguinte tela:

### Ensino individual de férias – Chefes de Departamento: NEGAR SOLICITAÇÃO DE TURMA DE ENSINO INDIVIDUAL DE FÉRIAS (DADOS DA SOLICITAÇÃO) Componente Curricular: ECONO0011 - ECONOMIA SOLIDARIA Tipo de Componente: DISCIPLINA Matrícula: Nome: Data da solicitação: 12/06/2020 10:34 JUSTIFICATIVA DA NEGAÇÃO Negar Solicitação Cancelar No campo de texto acima, informe ao discente o motivo de estar negando seu requerimento de turma de ensino individual de férias. Feito isso, clique em NEGAR SOLICITAÇÃO. Após negar a solicitação, a seguinte mensagem será exibida: A solicitação de turma de ensino individual foi cancelada com sucesso! Os discentes que tiverem seus requerimentos de turma de ensino individual de férias negados, não poderão solicitar novamente a mesma disciplina em turma de ensino individual de férias. A qualquer momento, durante o período de solicitação de ensino individual de férias, o usuário poderá desfazer a negação clicando em 🧛, fazendo-os retornar para a situação inicial.

Após clicar em 🧟, você será encaminhado para a tela abaixo:

|                                                      | DADOS DO COMPONENTE   |       |
|------------------------------------------------------|-----------------------|-------|
| Componente Curricular: ECONOMIA SOLIDARI             | LA                    |       |
| Código: ECONO0011                                    |                       |       |
| Tipo do Componente: DISCIPLINA                       |                       |       |
| Total de Créditos: 4 Total - ( 4 Teóricos            | ) / ( 0 Práticos )    |       |
| Carga Horária Total: 60 Total - ( 60 Teóric          | os ) / ( O Práticos ) |       |
| Ano-Período: 2019-4                                  |                       |       |
| Tipo da Turma: Turma de Ensino Indi                  | vidual de Férias      |       |
| i.                                                   | )ados da Solicitação  |       |
| DISCENTES SOLICITANTES DA TURMA DE ENSINO INDIVIDUAL | DE FÉRIAS ?           |       |
| Discente                                             | Data                  | Hora  |
|                                                      | 12/06/2020            | 10:34 |
|                                                      | 12/06/2020            | 10:35 |
|                                                      | 12/06/2020            | 10:36 |
| 1                                                    | 12/06/2020            | 10:36 |
| 1                                                    | 12/06/2020            | 10:38 |
|                                                      | 12/06/2020            | 10:38 |
|                                                      |                       |       |

Aqui, os candidatos serão reordenados em respeito ao processamento de matrículas de que trata o Art. 183 das Normas do Sistema Acadêmico.

Caso o usuário opte por não matricular todos os alunos que excederem o número de vagas disponíveis, basta selecionar a quantidade de alunos, do topo para baixo, até o limite de vagas da turma.

Caso contrário, o sistema não conseguirá efetivar as matrículas na(s) turma(s) existente(s). Para resolver isso, deve-se escolher uma das opções:

1) Aumente a capacidade da(s) turma(s) antes de prosseguir com a matrícula de alunos desejada;

2) Crie nova(s) turma(s) e matricule a quantidade adequada em cada.

Após selecionar a quantidade de alunos desejada para cada turma do componente curricular, o usuário clicará em "Próximo Passo", sendo direcionado para a tela abaixo:

|         |                                   | Resumo da Solicitação                             |
|---------|-----------------------------------|---------------------------------------------------|
| DADOS G | ERAIS                             |                                                   |
| Comp    | onente Curricular: ECONOMIA SOLII | ARIA                                              |
|         | Código: ECONO0011                 |                                                   |
|         | Tipo: DISCIPLINA                  |                                                   |
|         | Carga Horária: 60 horas           |                                                   |
|         | Ano-Período: 2019-4               |                                                   |
| DISCENT | S INTERESSADOS NA TURMA DE E      | SINO INDIVIDUAL DE FÉRIAS                         |
| 2017    | - ADRIAN                          |                                                   |
| 2012    | - ADS                             |                                                   |
| 2018    | - ALAN                            |                                                   |
| 2019    | - ACÁCI                           |                                                   |
| 2019    | - ADRIAN                          |                                                   |
| 2016    | - ADRIEL                          |                                                   |
|         |                                   | Cadasteas Calisitasão da Turma da Valtas Canaslas |

Caso esteja tudo correto, clique em "Cadastrar Solicitação de Turma",

para finalizar a primeira etapa.

### 2 – Gerenciar Solicitação de Turmas de Ensino Individual de Férias Portal Coord. Graduação >>> Turmas >>> Gerenciar Solicitações de Turmas >>> Turmas de Ensino Individual de Férias.

| Não há notícias cadastradas.                                        | <ul> <li>Solicitar Abertura de Turmas</li> <li>Solicitar Abertura de Turmas de Férias</li> <li>Analisar/Solicitar Abertura de Turmas de Ensino Individual</li> <li>Analisar/Solicitar Abertura de Turmas de Ensino Individual de Férias</li> <li>Visualizar Solicitações de Abertura de Turmas Enviadas</li> </ul> | Portal da<br>Coordenação de Curso<br>CALENDÁRIO 2019.2                                                                                             |  |
|---------------------------------------------------------------------|----------------------------------------------------------------------------------------------------|----------------------------------------------------------------------------------------------------|--|
| Matrículas On-Line Pendentes de Orientaç                            | Consultar Turmas<br>Consultar Demandas de Vaga em Turmas                                                                                                    |                                                                                                    |  |
| Vão há matrículas pendentes<br>Trancamentos Pendentes de Orientação | Alterar/Remover Turma<br>Criar Turma Sem Solicitação<br>Transferir Alunos entre turmas                                                                                                    | 05/11/2019         a         07/01/2020           Solicitações on-line de matrícula         25/09/2019         a         30/09/2019                |  |
| Vão há trancamentos pendentes                                       | Gerenciar Solicitações de Turmas                                                                                                    | <ul> <li>Turmas Regulares</li> <li>Turmas de Férias</li> <li>Turmas de Ensino Individual</li> <li>Turmas de Ensino Individual de Férias</li> </ul> |  |
| Atendimento ao Aluno                                                | Cadastrar Programa de Componente                                                                                                    |                                                                                                    |  |
|                                                                     | Consultar Componentes com Programas Cadastrados                                                                                                    |                                                                                                    |  |
| ver toda                                                            | is as perguntas respondidas   ver todas as perguntas não respondidas (0)                                                                                                    | Ver Todas                                                                                                    |  |

#### Feito isso, será direcionado para a seguinte página:

Caro Usuário(a),

(-) ocultar ajuda

Através desta operação é possível gerenciar as solicitações de turmas de componentes curriculares do seu departamento. Através desta operação é possível gerenciar as solicitações de turmas de componentes curriculares que possuem a coordenação como unidade responsável. Convém, antes de iniciar o gerenciamento das orientações, ler atentamente as observações abaixo:

- · A operação Atender solicitação irá criar uma ou mais turmas a partir das reservas da solicitação selecionada. Ao atender uma solicitação de turma é possível A operação Atender solicitação ira criar uma ou mais turmas a partir das reservas da solicitação selecionada. Ao atender uma solicitação de turma e pois ainda adicionar reservas de vagas para outros cursos na mesma turma desde que exista solicitação aberta do mesmo componente e no mesmo horário.
   A operação Solicitar alteração de horário deve ser executada quando você desejar criar a turma em um horário diferente do que foi solicitação. O departamento não pode alterar o horário da solicitação. Ao solicitar alteração de horário a situação da solicitação ficará "Solicitado Alteração";
   A operação Adicionar Reserva em Turma Existente deve ser executada quando você desejar adicionar as reservas da solicitação selecionada em uma
- turma que já foi criada a partir de outra reserva. Para que seja possível é necessário que a turma seja do mesmo componente curricular da solicitação e tenha o mesmo horário.
- A operação Visualizar Solicitação de Turma exibe detalhes da solicitação selecionada e, caso esta já tenha sido atendida, da(s) turma(s) criada(s) a partir desta solicitação.
- A operação Negar Solicitação deve ser executada guando o chefe, por algum motivo, não poderá criar a turma solicitada. Nesta operação ele deve ainda entrar com a justificativa de não poder criar a turma

|                      |                      | 4               | Consultar Solicitaçõe    | S                         |         |                |          |     |
|----------------------|----------------------|-----------------|--------------------------|---------------------------|---------|----------------|----------|-----|
|                      | Curso:               | Todos           |                          | ~                         |         |                |          |     |
|                      | Componente:          | Todos           | ~                        |                           |         |                |          |     |
|                      | 🗌 Horário:           |                 |                          |                           |         |                |          |     |
|                      | Docente:             |                 |                          |                           |         |                |          |     |
|                      |                      |                 | Buscar Listar Todos      |                           | -       |                |          |     |
|                      |                      | -10             |                          |                           |         |                |          |     |
| _                    |                      | 🕲: Negar Solici | tação 🤸: Visualizar So   | licitação de Turma        |         |                | _        |     |
| C                    | icular Solicita      | ante Data d     | a Solicitação Tipo       |                           | Horário | Vagas Situação |          |     |
| Componente Curri     |                      |                 | 1/05/2020 Turma de En    | an tahun dar Kasa         |         |                |          | 0.0 |
| ECONO0011 - ECONOMIA | A SOLIDARIA CIÊNCIAS | ECONOMICAS 1    | voorzozo inima de cir.   | sino Individual de Ferlas |         | 6 Pendente     | <b>.</b> | ~   |
| ECONO0011 - ECONOMI  | A SOLIDARIA CIÊNCIA: | ECONOMICAS 1:   | Gerar Relatório Cancelar |                           |         | 6 Pendente     | ¢        | 46  |

abertura de turmas de ensino individual de férias. O usuário pode

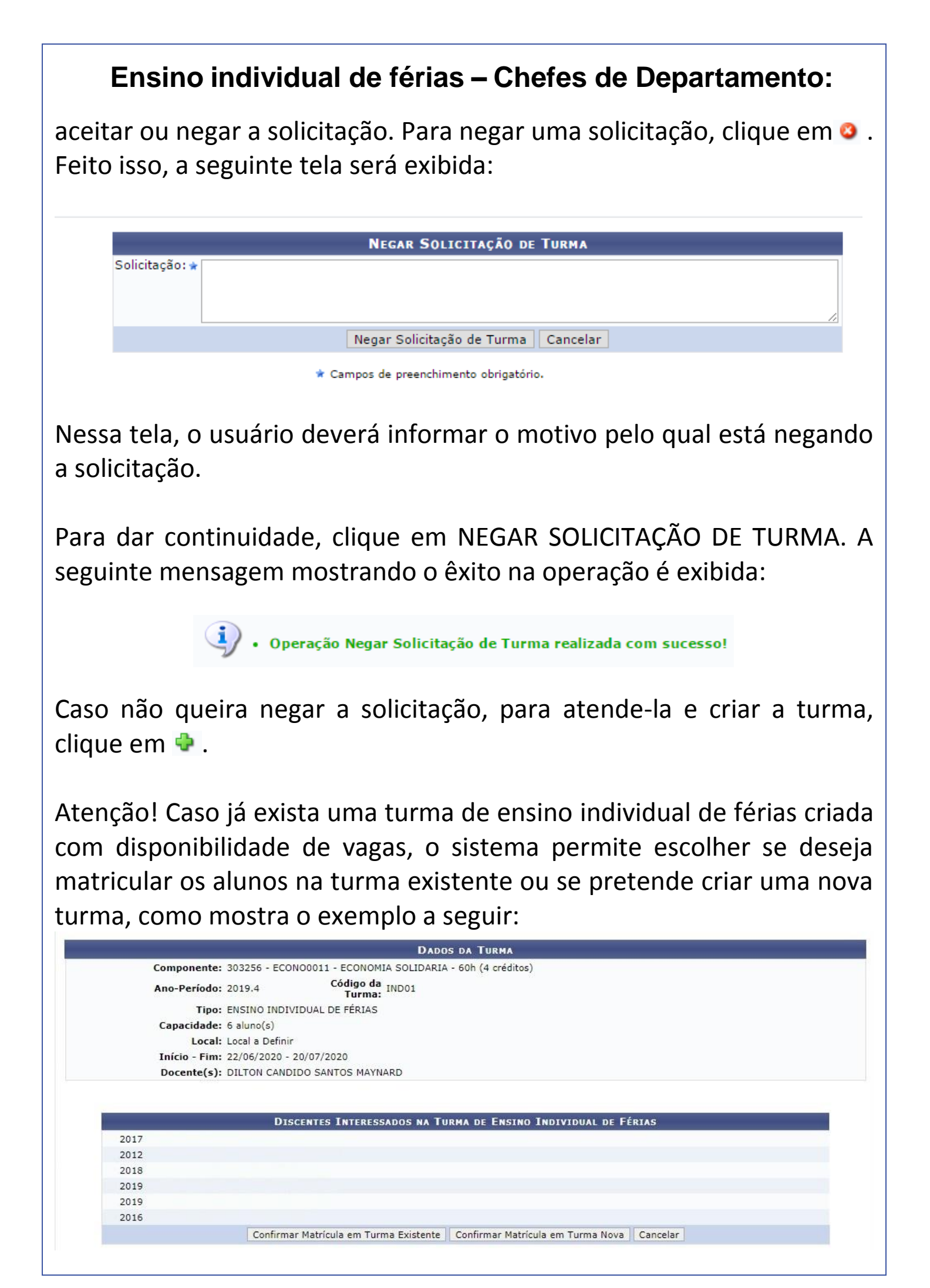

No exemplo acima, já existe uma turma de ensino individual de férias criada para o componente, a 'INDO1'. Portanto, deve-se escolher se deseja matricular os discentes na turma existente ou se deseja criar uma nova turma. Caso escolha matriculá-los na existente, clique em CONFIRMAR MATRÍCULA EM TURMA EXISTENTE. Feito isso, os alunos serão automaticamente matriculados na turma 'INDO1'.

Caso deseje matriculá-los em uma nova turma, clique em CONFIRMAR MATRÍCULA EM TURMA NOVA. Feito isso, proceda com os passos para criação de turma. Os discentes serão automaticamente matriculados e o processo será concluído com sucesso.